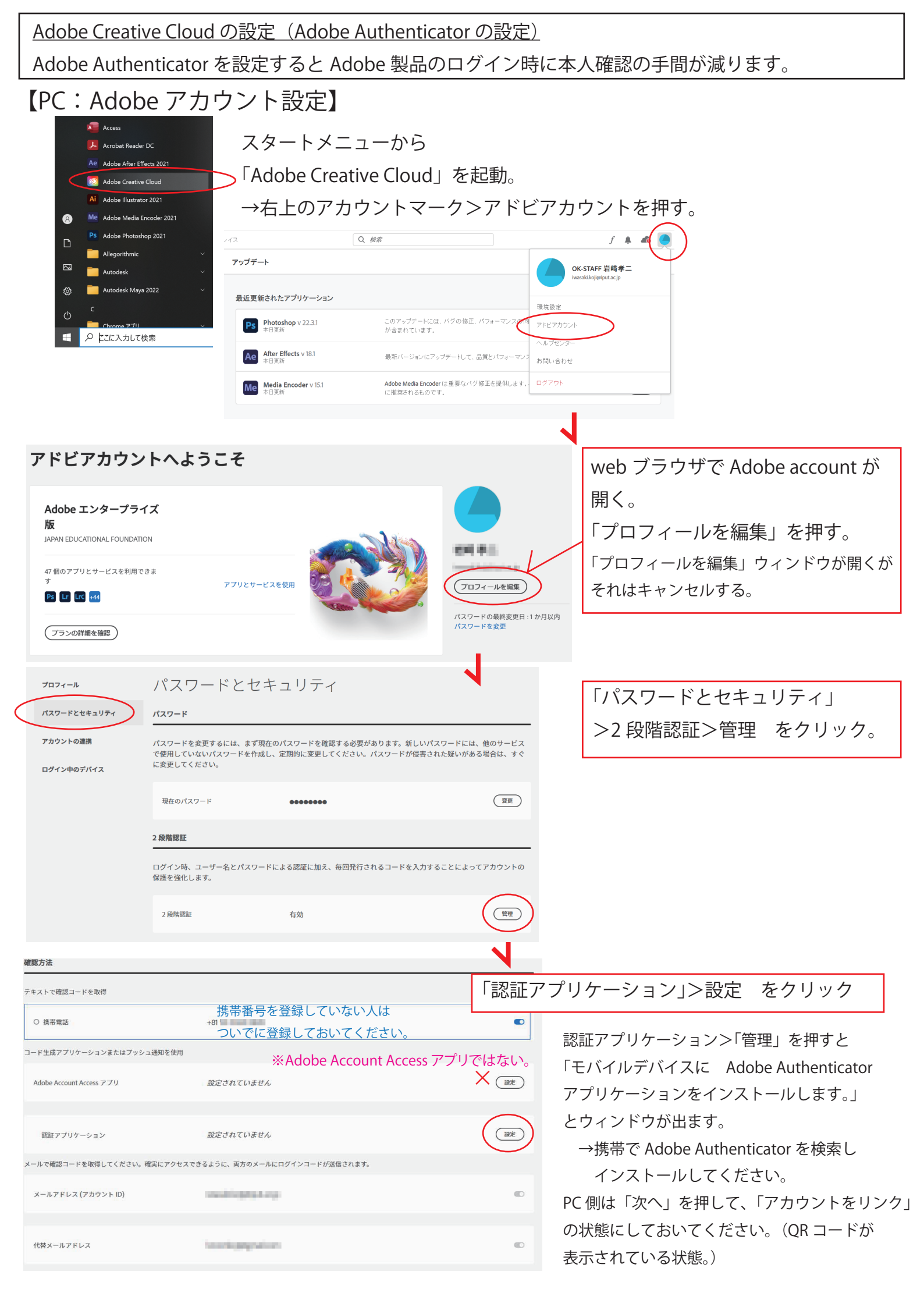

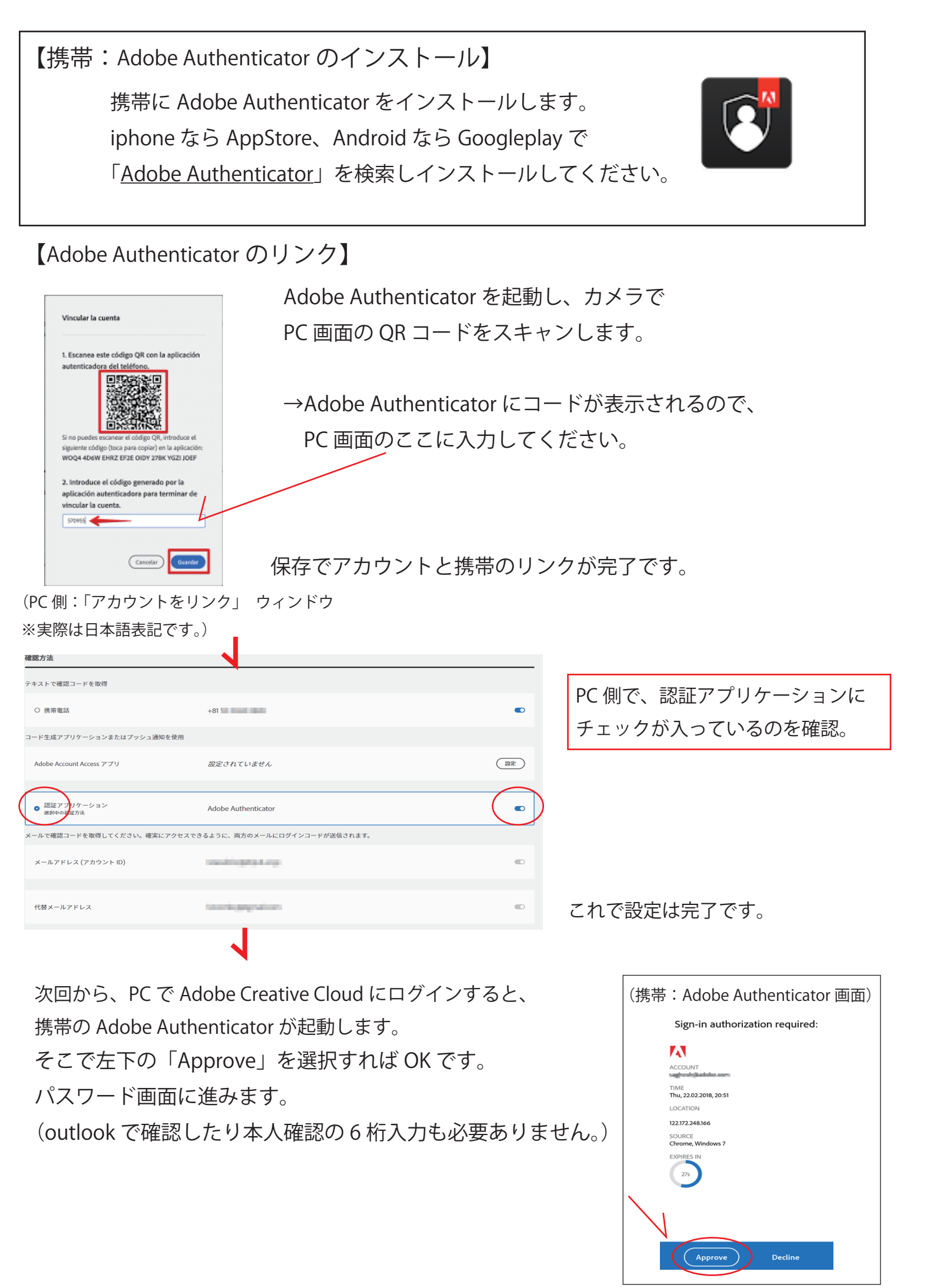

以上